## Paper and Print Media Guide

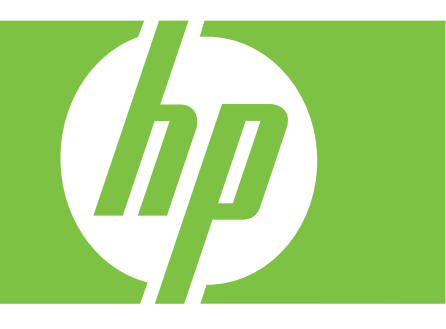

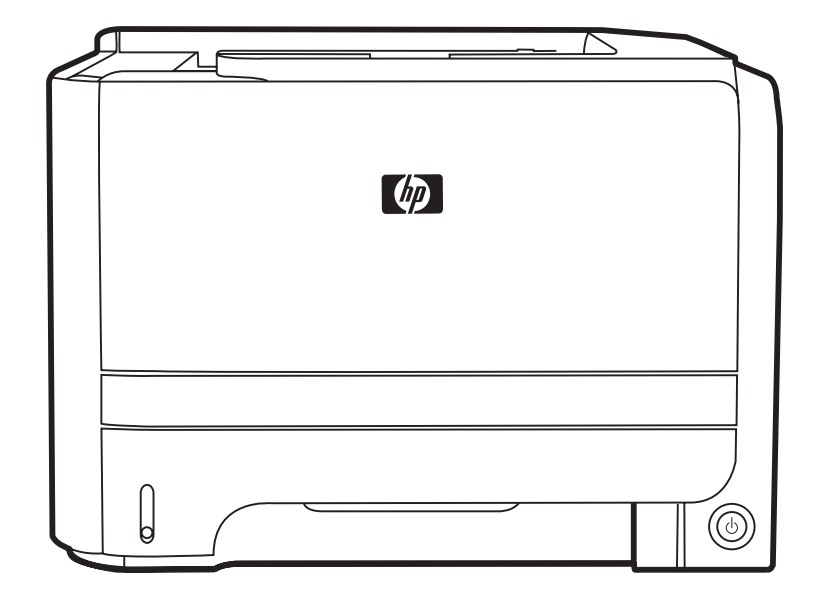

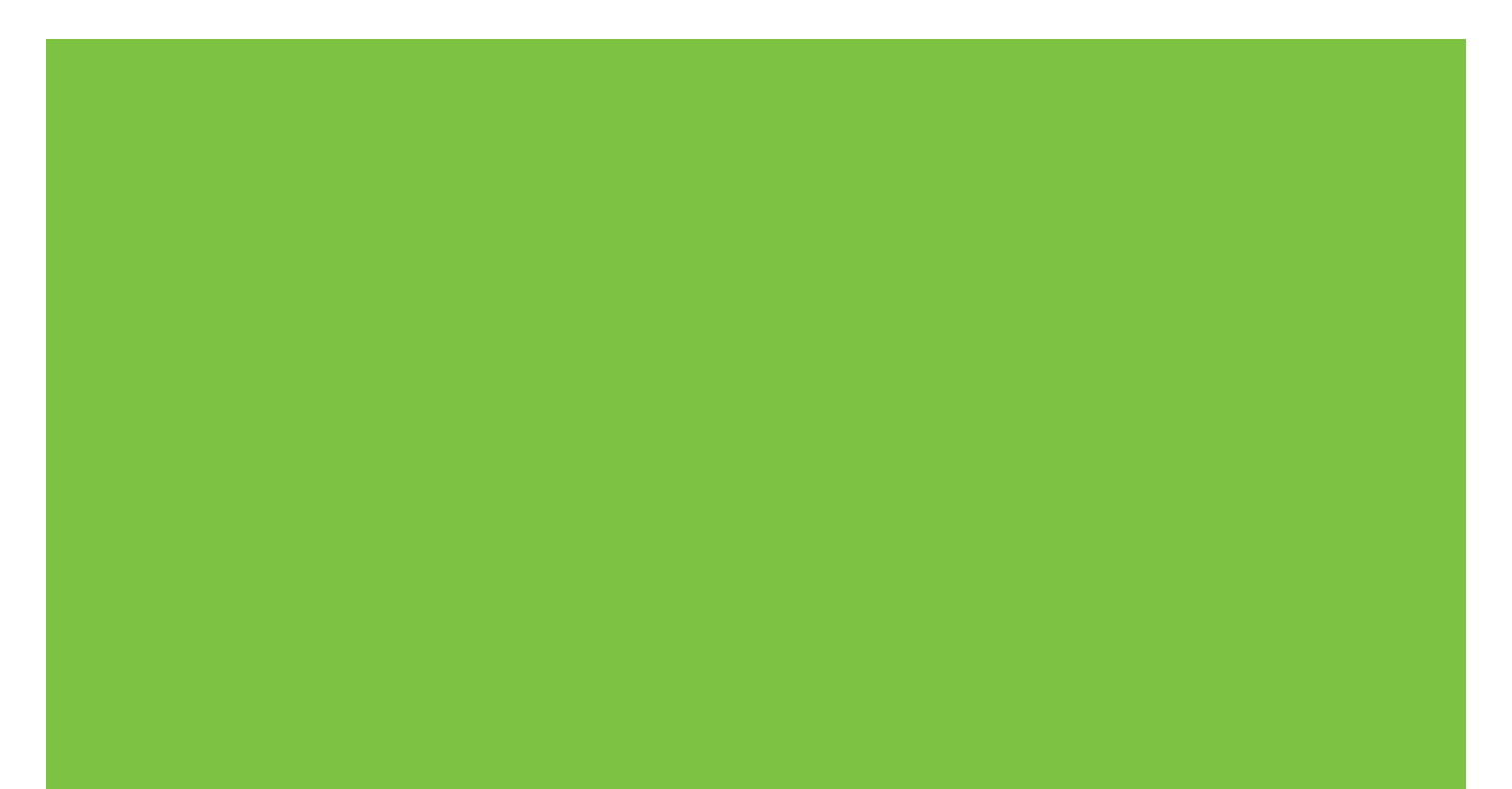

HP LaserJet P2030-serie-printer Handleiding voor papier en afdrukmateriaal

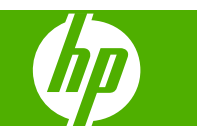

#### Copyright en licentie

© 2008 Copyright Hewlett-Packard Development Company, L.P.

Verveelvoudiging, bewerking en vertaling zonder voorafgaande schriftelijke toestemming zijn verboden, behalve zoals toegestaan door het auteursrecht.

De informatie in dit document kan zonder vooraankondiging worden gewijzigd.

De enige garantie voor producten en services van HP wordt uiteengezet in de garantieverklaring die bij dergelijke producten en services wordt geleverd. Niets in deze verklaring mag worden opgevat als een aanvullende garantie. HP is niet aansprakelijk voor technische of redactionele fouten of weglatingen in deze verklaring.

Onderdeelnummer: CE461-90960

Edition 1, 10/2008

# Inhoudsopgave

### Papier en afdrukmateriaal

# Papier en afdrukmateriaal

- Het gebruik van papier en afdrukmateriaal
- Ondersteunde formaten papier en afdrukmateriaal
- <u>Aangepaste papierformaten</u>
- Ondersteunde formaten voor papier en ander afdrukmateriaal
- Lade- en bakcapaciteit
- Richtlijnen voor speciaal papier of afdrukmateriaal
- Laden vullen
- Laden configureren
- Gebruik van de opties voor papieruitvoer

### Het gebruik van papier en afdrukmateriaal

Dit product ondersteunt een grote verscheidenheid aan papier en ander afdrukmateriaal. Zie hiervoor de richtlijnen in deze gebruikershandleiding. Het gebruik van papier of afdrukmateriaal dat niet in overeenstemming is met deze richtlijnen, kan de volgende problemen veroorzaken:

- Slechte afdrukkwaliteit
- Meer papierstoringen
- Voortijdige slijtage van het product waardoor reparaties nodig zijn

Gebruik voor de beste resultaten alleen papier en afdrukmateriaal van HP dat is ontworpen voor laserprinters of multifunctioneel gebruik. Gebruik geen papier of afdrukmateriaal dat is gemaakt voor inkjetprinters. Hewlett-Packard Company kan geen aanbevelingen doen voor het gebruik van andere merken afdrukmateriaal omdat HP geen invloed heeft op de kwaliteit hiervan.

Het is mogelijk dat papier aan alle richtlijnen in deze gebruikershandleiding voldoet en u toch niet tevreden bent over de afdrukkwaliteit. Dit kan een gevolg zijn van het onjuist gebruik van het materiaal, een onaanvaardbaar temperatuur- en/of vochtigheidsniveau of van andere omstandigheden waarop Hewlett-Packard geen invloed heeft.

△ **VOORZICHTIG:** Het gebruik van papier of afdrukmateriaal dat niet voldoet aan de specificaties van Hewlett-Packard kan problemen met het product veroorzaken waardoor reparatie noodzakelijk is. Deze reparatie valt niet onder de garantie- of serviceovereenkomsten van Hewlett-Packard.

### Ondersteunde formaten papier en afdrukmateriaal

Dit product ondersteunt verschillende papierformaten en past zich aan verschillende materialen aan.

OPMERKING: Selecteer voor de beste resultaten voordat u gaat afdrukken het juiste papierformaat en het papiertype in de printerdriver.

| Tabel 1         Ondersteunde formaten voor papier en ander afdrukmateriaal |              |              |  |
|----------------------------------------------------------------------------|--------------|--------------|--|
| Formaat en afmetingen                                                      | Lade 1       | Lade 2       |  |
| Letter                                                                     | $\checkmark$ | $\checkmark$ |  |
| 216 x 279 mm                                                               |              |              |  |
| Legal                                                                      | $\checkmark$ | $\checkmark$ |  |
| 216 x 356 mm                                                               |              |              |  |
| A4                                                                         | $\checkmark$ | $\checkmark$ |  |
| 210 x 297 mm                                                               |              |              |  |
| A5                                                                         | $\checkmark$ | $\checkmark$ |  |
| 148 x 210 mm                                                               |              |              |  |
| A6                                                                         | $\checkmark$ | $\checkmark$ |  |
| 105 x 148 mm (4,1 x 5,8 inch)                                              |              |              |  |
| B5 (JIS)                                                                   | $\checkmark$ | $\checkmark$ |  |
| 182 x 257 mm                                                               |              |              |  |
| Executive                                                                  | $\checkmark$ | $\checkmark$ |  |
| 184 x 267 mm                                                               |              |              |  |
| Briefkaart (JIS)                                                           | $\checkmark$ |              |  |
| 100 x 148 mm                                                               |              |              |  |
| Dubbele briefkaart (JIS)                                                   | $\checkmark$ |              |  |
| 148 x 200 mm                                                               |              |              |  |
| 16К                                                                        | $\checkmark$ |              |  |
| 184 x 260 mm                                                               |              |              |  |
| 16К                                                                        | $\checkmark$ |              |  |
| 195 x 270 mm                                                               |              |              |  |
| 16K                                                                        | $\checkmark$ |              |  |
| 197 x 273 mm                                                               |              |              |  |
| 8,5 x 13                                                                   | $\checkmark$ | $\checkmark$ |  |
| 216 x 330 mm                                                               |              |              |  |
| Commerciële #10-envelop                                                    | $\checkmark$ |              |  |
| 105 x 241 mm                                                               |              |              |  |
| Envelop B5 ISO                                                             | ×            |              |  |

#### NLWW

#### Tabel 1 Ondersteunde formaten voor papier en ander afdrukmateriaal (vervolg)

| Formaat en afmetingen              | Lade 1       | Lade 2 |
|------------------------------------|--------------|--------|
| 176 x 250 mm                       |              |        |
| Envelop C5 ISO                     | $\checkmark$ |        |
| 162 x 229 mm                       |              |        |
| Envelop DL ISO                     | ¥            |        |
| 110 x 220 mm                       |              |        |
| Monarch-envelop                    | $\checkmark$ |        |
| 98 x 191 mm                        |              |        |
| Aangepast                          | $\checkmark$ |        |
| 76 x 127 mm t/m 216 x 356 mm       |              |        |
| (3,0 x 5,0 inch t/m 8,5 x 14 inch) |              |        |

### Aangepaste papierformaten

Dit product ondersteunt diverse aangepaste papierformaten. Ondersteunde aangepaste formaten zijn formaten die binnen de richtlijnen voor minimum- en maximumpapierformaat voor het product liggen maar die niet worden weergegeven in de tabel met ondersteunde papierformaten. Geef het aangepaste formaat in de printerdriver op wanneer u een ondersteund aangepast formaat gebruikt en plaats het papier in een lade die de aangepaste formaten ondersteunt.

# Ondersteunde formaten voor papier en ander afdrukmateriaal

Ga naar <u>www.hp.com/support/ljp2030series</u> voor een compleet overzicht van specifieke HPpapiersoorten die dit apparaat ondersteunt.

| Papiersoort (printerdriver)          | Lade 1       | Lade 2       |
|--------------------------------------|--------------|--------------|
| Gewoon papier                        | $\checkmark$ | $\checkmark$ |
| Licht 60–74 g/m <sup>2</sup>         | $\checkmark$ | $\checkmark$ |
| Gemiddeld (96–110 g/m <sup>2</sup> ) | $\checkmark$ | ×            |
| Zwaar (111–130 g/m²)                 | $\checkmark$ | ×            |
| Extra zwaar (131–175 g/m²)           | $\checkmark$ |              |
| Transparant                          | <b>~</b>     | ×            |
| Etiketten                            | $\checkmark$ |              |
| Briefhoofd                           | $\checkmark$ | $\checkmark$ |
| Voorbedrukt                          | $\checkmark$ | $\checkmark$ |
| Geperforeerd                         | $\checkmark$ | $\checkmark$ |
| Kleur                                | $\checkmark$ | $\checkmark$ |
| Ruw                                  | $\checkmark$ | $\checkmark$ |
| Bankpost                             | $\checkmark$ | $\checkmark$ |
| Kringloop                            | $\checkmark$ | $\checkmark$ |
| Envelop                              | $\checkmark$ |              |
| HP Multi-purpose Papier              | $\checkmark$ | $\checkmark$ |
| HP Office Papier                     | $\checkmark$ | $\checkmark$ |
| HP LaserJet Papier                   | $\checkmark$ | $\checkmark$ |
| HP Premium Choice Papier             | ¥            | ×            |

| Lade- en bakcapaciteli | Lade- | en | bakcapacitei |
|------------------------|-------|----|--------------|
|------------------------|-------|----|--------------|

| Lade of bak            | Papiersoort   | Specificaties                                          | Hoeveelheid                                                               |
|------------------------|---------------|--------------------------------------------------------|---------------------------------------------------------------------------|
| Lade 1                 | Papier        | Bereik:                                                | Maximale stapelhoogte: 5 mm                                               |
|                        |               | 60 g/m <sup>2</sup> tot 200 g/m <sup>2</sup>           | Gelijk aan 50 vel bankpostpapier<br>van 75 g/m².                          |
|                        | Enveloppen    | Minder dan 60 g/m <sup>2</sup> tot 90 g/m <sup>2</sup> | Maximaal 10 enveloppen                                                    |
|                        | Etiketten     | Maximaal 0,23 mm dik                                   | Maximale stapelhoogte: 5 mm                                               |
|                        | Transparanten | Minimaal 0,13 mm dik                                   | Maximale stapelhoogte: 5 mm                                               |
| Lade 2                 | Papier        | Bereik:                                                | Gelijk aan 250 vel                                                        |
|                        |               | 60 g/m <sup>2</sup> tot 135 g/m <sup>2</sup>           | bankposipapier van 75 g/m².                                               |
|                        |               |                                                        | Maximale stapelhoogte voor<br>papier van A6-formaat: 15 mm<br>(0,59 inch) |
|                        | Transparanten | Minimaal 0,13 mm dik                                   | Maximale stapelhoogte: 26 mm                                              |
| Standaard bovenste bak | Papier        |                                                        | Maximaal 125 vel<br>bankpostpapier van 75 g/m².                           |

### Richtlijnen voor speciaal papier of afdrukmateriaal

Dit product ondersteunt afdrukken op speciaal afdrukmateriaal. Hanteer de volgende richtlijnen om bevredigende resultaten te verkrijgen. Voor de beste afdrukresultaten moet u, wanneer u speciaal papier of afdrukmateriaal gebruikt, de soort en het formaat instellen in uw printerdriver.

△ VOORZICHTIG: HP LaserJet-printers gebruiken tonerkatalysators om dry toner-deeltjes met zeer precieze stippen op het papier te drukken. HP laser-papier is bestand tegen deze extreme hitte. Het gebruik van inkjetpapier dat niet ontworpen is voor deze technologie kan schade aan de printer veroorzaken.

| Materiaalsoort                            | Doen                                                                                                    | Niet doen                                                                                                    |
|-------------------------------------------|----------------------------------------------------------------------------------------------------|----------------------------------------------------------------------------------------------------|
| Enveloppen                                | <ul> <li>Bewaar de enveloppen plat.</li> <li>Zorg dat de naden helemaal<br/>doorlopen tot de hoek van de<br/>envelop.</li> <li>Gebruik enveloppen met een<br/>plakstrip die zijn goedgekeurd voor<br/>gebruik in laserprinters.</li> </ul> | <ul> <li>Gebruik geen enveloppen die<br/>gekreukeld, ingekeept, aan elkaar<br/>kleven of anderszins beschadigd<br/>zijn.</li> <li>Gebruik geen enveloppen met<br/>klemmen, binddraad, vensters of<br/>met reliëfopdruk.</li> <li>Gebruik geen zelfklevende<br/>middelen of andere synthetische<br/>materialen.</li> </ul> |
| Etiketten                                 | Gebruik alleen etiketbladen<br>waarvan het beschermblad niet<br>zichtbaar is tussen de etiketten.                                                                                                    | <ul> <li>Gebruik geen etiketten met<br/>kreukels of luchtbellen of die zijn<br/>beschadigd.</li> </ul>                                                                                                    |
|                                           | <ul> <li>Zorg ervoor dat de etiketten plat<br/>liggen</li> </ul>                                                                                                    | Druk geen vellen etiketten die niet<br>volledig zijn.                                                                                                    |
|                                           | Gebruik alleen volle vellen     etiketten.                                                                                                    |                                                                                                    |
| Transparanten                             | <ul> <li>Gebruik alleen transparanten die<br/>zijn goedgekeurd voor gebruik in<br/>laserprinters.</li> </ul>                                                                                                    | <ul> <li>Gebruik geen transparant<br/>afdrukmateriaal dat niet is<br/>goedgekeurd voor laserprinters.</li> </ul>                                                                                                    |
|                                           | <ul> <li>Leg de transparanten op een glad<br/>oppervlak nadat u ze uit het product<br/>heeft verwijderd.</li> </ul>                                                                                                    |                                                                                                    |
| Briefpapier of voorbedrukte formulieren   | <ul> <li>Gebruik alleen briefpapier of<br/>voorbedrukte formulieren die zijn<br/>goedgekeurd voor gebruik in<br/>laserprinters.</li> </ul>                                                                                                 | <ul> <li>Gebruik geen briefpapier met reliëf<br/>of metaalachtig briefpapier.</li> </ul>                                                                                                    |
| Zwaar papier                              | <ul> <li>Gebruik alleen zwaar papier dat is<br/>goedgekeurd voor gebruik in<br/>laserprinters en voldoet aan de<br/>gewichtspecificaties voor dit<br/>product.</li> </ul>                                                                  | <ul> <li>Gebruik geen papier dat zwaarder<br/>is dan de aanbevolen specificaties<br/>voor afdrukmateriaal voor dit<br/>product, tenzij het HP-papier is dat<br/>is goedgekeurd voor gebruik in dit<br/>product.</li> </ul>                                                                                                |
| Glanzend papier of papier met een coating | <ul> <li>Gebruik alleen glanzend papier of<br/>papier met een coating dat is<br/>goedgekeurd voor gebruik in<br/>laserprinters.</li> </ul>                                                                                                 | <ul> <li>Gebruik geen glanzend papier of<br/>papier met een coating dat is<br/>bestemd voor gebruik in<br/>inkjetproducten.</li> </ul>                                                                                                    |

### Laden vullen

### Afdrukstand van het papier voor het vullen van de laden

Als u papier gebruikt waarvoor een bepaalde afdrukstand nodig is, plaatst u dit in de lade volgens de informatie in onderstaande tabel.

| Lade   | Enkelzijdig afdrukken                   | Enveloppen afdrukken                                         |
|--------|-----------------------------------------|--------------------------------------------------------------|
| Lade 1 | Afdrukzijde boven                       | Voorzijde van de envelop omhoog                              |
|        | Bovenrand in de richting van de printer | Korte zijde met postzegel in de richting van<br>het apparaat |
|        |                                         |                                                              |
| Lade 2 | Afdrukzijde beneden                     | Gebruik alleen lade 1 voor het afdrukken van                 |
|        | Bovenrand aan voorzijde lade            | enveloppen.                                                  |
|        |                                         |                                                              |

#### Lade 1

Lade 1 bevindt zich aan de voorzijde van de printer.

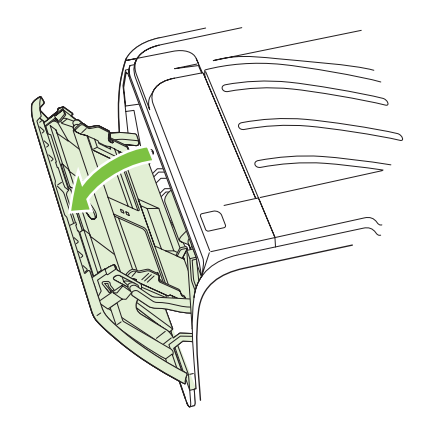

Papiergeleiders zorgen ervoor dat het papier goed in de printer wordt ingevoerd en dat de afdruk niet scheef op het papier komt. Als u papier in de lade plaatst, moet u de papiergeleiders aanpassen aan de breedte van het papier.

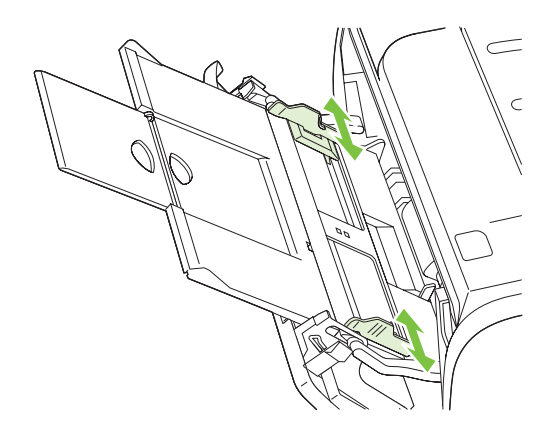

### Lade 2

Papiergeleiders zorgen ervoor dat het papier goed in de printer wordt ingevoerd en dat de afdruk niet scheef op het papier komt. Lade 2 heeft papiergeleiders aan de zijkanten en aan de achterzijde. Als u papier in de lade plaatst, moet u de papiergeleiders aanpassen aan de lengte en breedte van het papier.

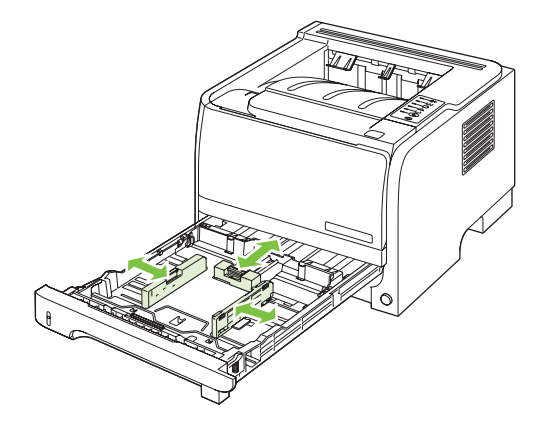

OPMERKING: Als u nieuw afdrukmateriaal toevoegt, moet u al het materiaal uit de invoerlade verwijderen en de stapel met nieuw materiaal recht plaatsen. Zo voorkomt u dat meerdere vellen papier tegelijkertijd in de printer worden ingevoerd en is de kans dat papier vastloopt kleiner.

#### Papier van A6-formaat plaatsen

Als u papier van A6-formaat in de lade plaatst, moet u de lengte aanpassen door alleen het middelste paneel van de achterste papiergeleider naar voren te schuiven.

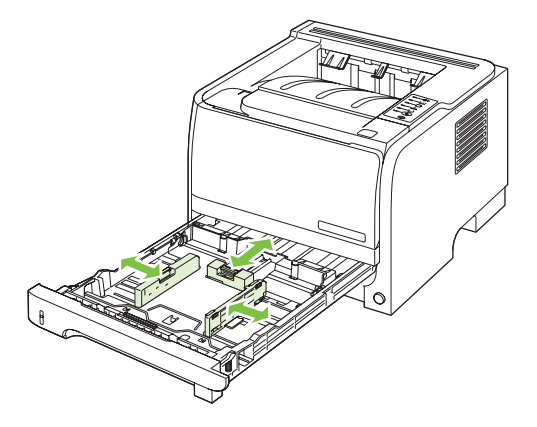

### Handinvoer

Met de handinvoer kunt u op gemengd afdrukmateriaal afdrukken, bijvoorbeeld eerst een envelop, dan een brief, dan weer een envelop, enzovoort. Plaats enveloppen in lade 1 en briefpapier in lade 2.

Als u wilt afdrukken met handinvoer, opent u de printereigenschappen of de printerinstellingen en kiest u **Handinvoer (Lade 1)** in de keuzelijst **Bronlade**. Nadat u handmatige invoer hebt ingeschakeld, drukt u op de knop Start om af te drukken.

### Laden configureren

Gebruik de printerdriver of de geïntegreerde webserver om de laden te configureren voor een bepaald papiertype en -formaat.

| Printerdriver           | Klik op het tabblad <b>Papier/Kwaliteit</b> en selecteer in het gedeelte <b>Papieropties</b> de papiersoort en het papierformaat. |
|-------------------------|----------------------------------------------------------------------------------------------------|
| Geïntegreerde webserver | Klik op het tabblad <b>Instellingen</b> en klik vervolgens op de optie <b>Papierverwerking</b> in het linkerdeelvenster.          |

### Gebruik van de opties voor papieruitvoer

De printer heeft twee uitvoerlocaties: de bovenste uitvoerbak (standaard) en de rechte papierbaan (achterste uitvoerbak).

#### Afdrukken naar de bovenste (standaard) uitvoerbak

In de bovenste uitvoerbak wordt het papier in de juiste volgorde verzameld met de voorzijde omlaag. De bovenste uitvoerbak moet worden gebruikt voor de meeste afdruktaken en voor transparanten. Let erop dat de rechte papierbaan gesloten is als u de bovenste uitvoerbak gebruikt. Om storingen te voorkomen, mag de rechte papierbaan tijdens het afdrukken niet worden geopend of gesloten.

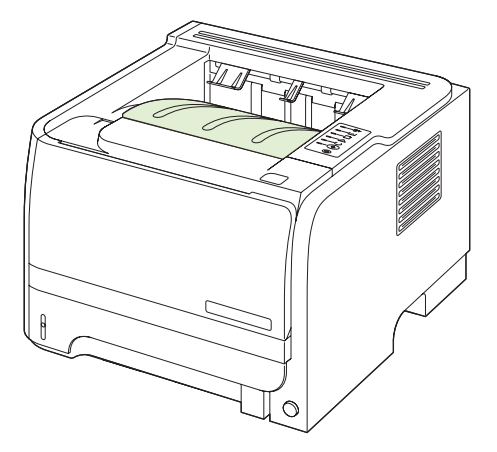

### Afdrukken naar de rechte papierbaan (achterste uitvoerbak)

Het apparaat maakt altijd gebruik van de rechte papierbaan als deze open is. Het papier komt met de afdrukzijde naar boven en met de laatste pagina bovenop (omgekeerde volgorde) in de uitvoerbak terecht.

Afdrukken vanuit lade 1 naar de achterste uitvoerbak geeft de meest rechte doorvoerbaan. Als u de rechte papierbaan opent, verbeteren de prestaties mogelijk bij de volgende papiersoorten:

- Enveloppen
- Etiketten
- Klein papier met aangepast formaat
- Briefkaarten
- Papier dat zwaarder is dan 120 g/m<sup>2</sup>

Als u de rechte papierbaan wilt openen, pakt u de hendel bovenop de achterklep en trekt u de klep naar beneden.

PMERKING: Zorg dat u de rechte papierbaan opent en niet de klep voor het verhelpen van storingen.

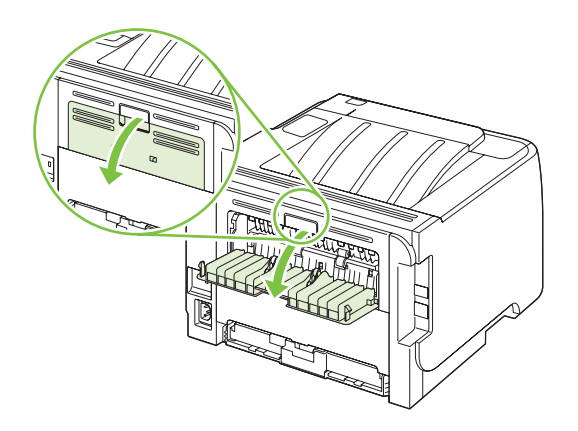

#### www.hp.com

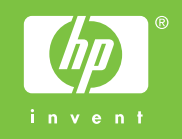

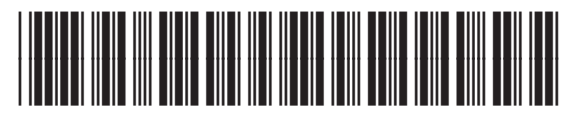

CE461-90960